## Report on SIRA Trial – Membership system, May 2015

## 1. Participants

If the 24 people invited 14 participated. 6 provided feedback. 9 people used PayPal, 3 'used' EFT and 2 didn't make a payment.

| Firs Name     | Surname            | Participated | Process    | Payment    | Survey      |
|---------------|--------------------|--------------|------------|------------|-------------|
| Boyd          | ATTEWELL           | Yes          | Renewal    | PayPal     | Yes         |
| Roy           | BAKER              | Yes          | Renewal    | PayPal     | Yes         |
| Michael       | BELL               |              |            |            |             |
| Rachel        | CARTER             |              |            |            |             |
| Michael       | Chapman            | Yes          | New Member | incomplete |             |
| Emmie         | COLLINS            |              |            |            |             |
| Carol<br>Beth | FLOYD              | Yes          | Renewal    | EFT        | Yes + Email |
| Shona         | FORSYTH            |              | New Member |            |             |
| Iza           | FOSTER             |              | Renewal    |            |             |
| Cass          | GYE                | Yes          | Renewal    | EFT        |             |
| Bill          | GYE                | Yes          | New Member | PayPal     | Email       |
| David         | HEGARTY            | Yes          | Renewal    | PayPal     |             |
| Paul          | KINNISON           |              | Renewal    |            |             |
| Sharon        | KINNISON           | Yes          | New Member | PayPal     | Yes         |
| Michael       | KNEIPP             |              | Renewal    |            |             |
| Maria         | KORTEKAAS          | Yes          | Renewal    | PayPal     |             |
| Rebecca       | LATHAM             |              | New Member |            |             |
| lan           | LAUGHTON-<br>SMITH | Yes          | New Member | PayPal     |             |
| Robyn         | LAUGHTON-<br>SMITH |              | Renewal    |            |             |
| Marie         | MINSLOW            | Yes          | New Member | incomplete |             |
| Philip        | PRYOR              | Yes          | Renewal    | PayPal     | Yes         |
| Martin        | READMAN            |              | Renewal    |            |             |
| Judy          | READMAN            | Yes          | Renewal    | EFT        |             |
| Karen         | Warburton          | Yes          | Renewal    | PayPal     |             |

## 2. Feedback

Process: New Member

| What are your comments about                             |                                            | ok think it should work well and would like to proceed                                                                                                    |  |
|----------------------------------------------------------|--------------------------------------------|----------------------------------------------------------------------------------------------------|--|
| the overall experience?                                  |                                            | <ol> <li>At the Entry Point of the SIRA self-service portal I have several choices and as a novice I may not be sure which to select. For example there are:         <ul> <li>At the top there is "Join SIRA"</li> <li>In the middle Menu Bar there is "Memberships"</li> <li>There are three choices in box "This site enables members to view their details, manage or renew their membership and pay for services and membership fees." Not a member yet? Join now!</li> <li>In the next box there are also 3 choices</li> </ul> </li> <li>Maybe just a big Button "Renewing you membership or Joining SIRA", which takes you to three choices a. Are you wanting to join SIRA (click here) or b. Are you an existing member (click here)</li> <li>Don't know if you are an existing member (click here) – which goes to the same page as (a).</li> <li>In filling out my application there was nowhere it asked for a password. Yet to sign in as a member I need a password.</li> <li>Even though the system did not ask for a password to do so could not do that.</li> </ol> |  |
| Please enter<br>your comments<br>about the<br>following: | The online<br>application<br>form          | some of the text could be more helpful or directive maybe click<br>an option and you scroll down page to relevant section                                                                                                    |  |
|                                                          | The<br>application<br>initiation email     | choice of membership or water only? do you mean membership<br>with water access or water only as choices                                                                                                    |  |
|                                                          | The invoice<br>received by<br>email        |                                                                                                    |  |
|                                                          | The email<br>containing log-<br>in details | not clear about the meaning of green ticks eg. confirmation and green tick is that confirmation sent and                                                                                                    |  |

| The 'payment'<br>process                                   | pay pal worked well                                                                                                    |
|------------------------------------------------------------|----------------------------------------------------------------------------------------------------|
| The 'signing'<br>of the non-<br>potable water<br>agreement |                                                                                                    |
| The receipt<br>received by<br>email                        |                                                                                                    |
| The<br>membership<br>activation<br>confirmation<br>email   | should perhaps note that there is an opportunity to change the password sent although I did discover this was the case later                                                                                           |
| Any other comments?                                        | Should work but maybe the text reviewed so that direction are<br>more direct. Still unclear about the types of membership. Like to<br>know straight away about opportunity to change password with<br>membership email |

## Process: Renewal

| What are your<br>comments<br>about the<br>overall<br>experiencee? | It was good. It's a little hard to know how the system will function once it is fully up<br>and running, but I suspect that any little kinks can be ironed out. It doesn't have to<br>be perfect straight away.<br>Fine. Easy.<br>Excellent. Fast. Clear instructions. Feels secure.<br>Seems OK. Quite straightforward<br>It was goodsometimes a bit hard to follow the buttons to push                                                                                                    |  |  |
|-------------------------------------------------------------------|----------------------------------------------------------------------------------------------------|--|--|
|                                                                   | <ol> <li>Emergency Water. I think we need some text here: 'Residents of<br/>Scotland Island are unable to purchase water unless they are SIRA<br/>members. If you wish to purchase emergency water, you also need to<br/>complete this form.'</li> </ol>                                                                                                    |  |  |
|                                                                   | 2) Emergency Water Purchasing first tick box. I have understood<br>understand the <u>SIRA Membership Terms and Conditions</u> [with link?] <sup>1</sup><br>agreed to above. Frankly I'm not sure about this clause at all – not sure it<br>is meaningful to ask people to say they understand something. Legal eye<br>needed on this?                                                                                                    |  |  |
|                                                                   | <ul> <li>3) Emergency Water Purchasing: in last point, change warter to water.</li> <li>4) Water Line number – can we link to the Emergency water page on the website that has the water man?</li> </ul>                                                                                                    |  |  |
|                                                                   | <ul> <li>http://www.scotlandisland.org.au/community/emergency-water/</li> <li>5) Survey – I think this should go at the end.</li> <li>6) Survey questions – first bank. Instructions should go at the top, not after the question. Ditto for any other instructions in this section.</li> <li>7) Finally tiny design things that perhaps are not relevant just for the trial – indented instructions look funny, and I dislike the light grey colour for instructional text – old eyes!!</li> </ul> |  |  |

| Please enter<br>your<br>comments<br>about the<br>following: | The email reminding about renewal                    | fine<br>tick<br>OK<br>good                                                                                                    |
|-------------------------------------------------------------|------------------------------------------------------|----------------------------------------------------------------------------------------------------|
| tollowing.                                                  | The invoice received by email                        | fine<br>arrived correctly, tick<br>Looked a bit basic. Could be a bit more "business<br>like".<br>good                                                                                                    |
|                                                             | The email containing log-<br>in details              | fine<br>tick<br>it was a bit confusing in that I had to log back in a set<br>a password<br>perhaps could be a bit clearer for the not so techie<br>minded                                                                    |
|                                                             | The process of online,<br>including the form         | fine<br>I've sent a recommended wording that is shorter<br>OK<br>Ok, clearer buttons                                                                                                    |
|                                                             | The 'payment' process                                | fine<br>tick<br>appeared very straightforward.<br>fine                                                                                                    |
|                                                             | The 'signing' of the non-<br>potable water agreement | fine except document appears twice in the form -<br>think it might be the wrong document - Hubert I know<br>you are already looking into this<br>tick - much clearer than it has ever been!<br>didn't do this! oops!<br>fine |
|                                                             | The receipt received by email                        | fine<br>tick<br>would like to see this as an attached file not in the<br>body of the email<br>yesdetails in the email did not change after I had<br>changed my details on line though                                        |
|                                                             | The membership<br>renewal confirmation<br>email      | Yes except best to say 'No need to include a<br>message, just hit reply'.<br>tick<br>OK<br>find                                                                                                    |
|                                                             | Any other comments?                                  | The look of the membership form is a bit old-<br>fashioned. Not sure if there are options or not.<br>Ready to roll!<br>lots of emails for a simple task. I guess it needs to be<br>in the initial phase                      |